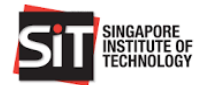

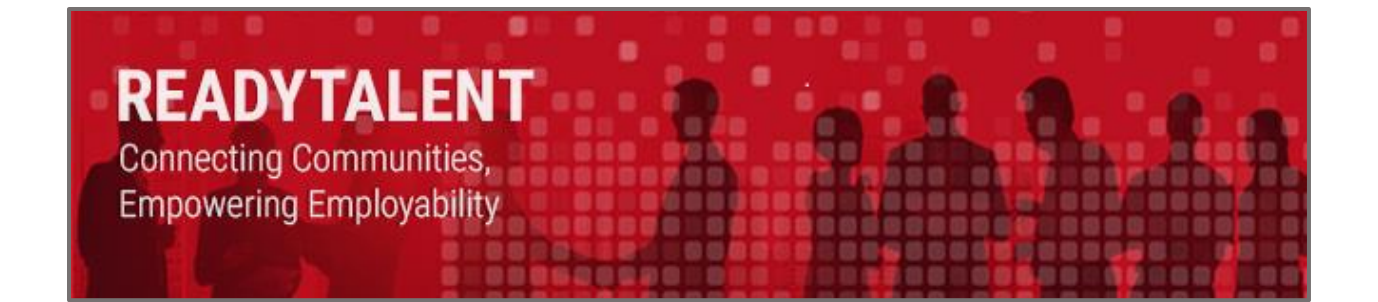

# **Student Portal User Guide**

Change On:11 May 2020Change By:Lim Kock Chong

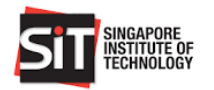

## TABLE OF CONTENTS

| 1.  | Introduction                                                                       |
|-----|------------------------------------------------------------------------------------|
| 2.  | Login to ReadyTalent Student Portal                                                |
| 3.  | Student Dashboard4                                                                 |
| 4.  | View Latest Available Jobs5                                                        |
| 5.  | Search For Jobs5                                                                   |
| 6.  | View, Download and Apply Job7                                                      |
| 7.  | View Applied, Shortlisted and Offered Jobs11                                       |
| 8.  | Accept or Decline A Job Offer13                                                    |
| 8.1 | Accept a Job offer                                                                 |
| 8.2 | Decline a Job offer17                                                              |
| 9.  | Update Study Plan and Specialisation in My Profile19                               |
| 9.1 | Update Study Plan (Applicable to IWSP for Degree in Accountancy only)20            |
| 9.2 | Update Specialisation (Applicable to IWSP for Degree in Hospitality Business only) |

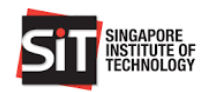

## 1. INTRODUCTION

ReadyTalent (RT) is SIT's student and alumni job portal that caters to the following employment types:

| Job Typ | pe                                                 | Description                                                                                                    |
|---------|----------------------------------------------------|----------------------------------------------------------------------------------------------------|
| 1.      | Full-time Jobs                                     | Full-time positions for graduating students and Alumni.                                                                                                    |
| 2.      | Part-time Jobs                                     | Short-term positions for Alumni and/or students who are on their term break.                                                                                                    |
| 3.      | Industry Attachment (IA)                           | Compulsory credit-bearing work attachment applicable to Hospitality Business degree programme students only.                                                                                                 |
| 4.      | Industry Induction (II)                            | Optional short-term work attachment approved by SIT for<br>Year 1 SIT students during vacation break.                                                                                                    |
| 5.      | Integrated Work Study<br>Programme (IWSP)          | Compulsory credit-bearing 6-12 months of relevant local work attachment for all SIT programme students.                                                                                                    |
| 6.      | SIT Student Work Scheme                            | Job opportunities offered to full-time matriculated students by SIT Divisions/ Clusters.                                                                                                    |
| 7.      | Overseas Integrated Work Study<br>Program (OIWSP)  | Compulsory credit-bearing 6-12 months of relevant overseas work attachment for all SIT programme students.                                                                                                   |
| 8.      | SkillsFuture Work Study Degree<br>Programme (WSDP) | A Co-operative Education scheme whereby successful students will return to the same company for their Industry Attachment/Induction (IA/II), Integrated Work Study Programme (IWSP) or/and Capstone Project. |

## 2. LOGIN TO READYTALENT STUDENT PORTAL

#### Step 1

Access RT Home Page using the following URL:

https://readytalent.singaporetech.edu.sg/

Note: Recommended Browsers to use are Google Chrome and Microsoft Edge

#### Step 2

Click 'Staff/Student/Alumni' to access the login page.

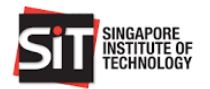

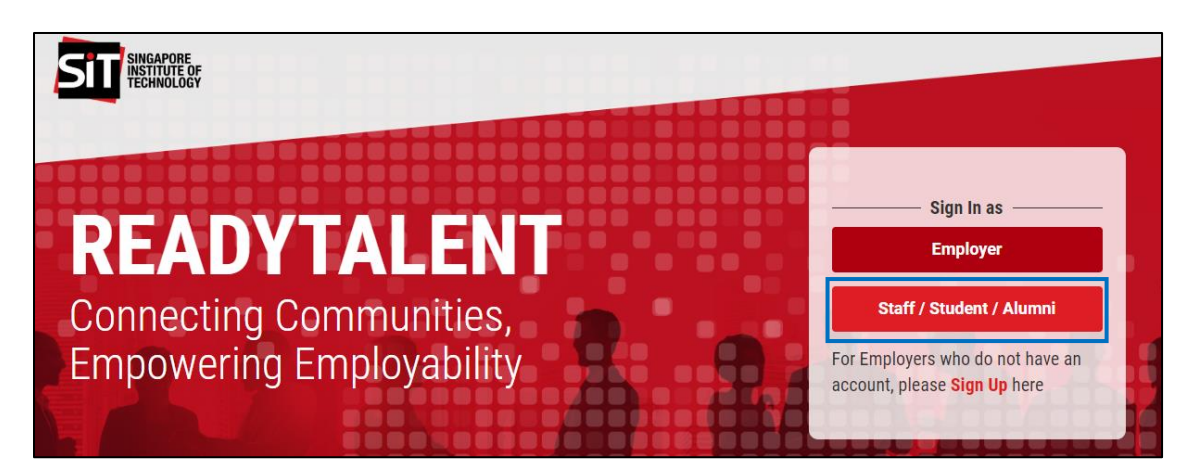

Enter Email or User ID and Password and click "Sign in" to access the portal.

| SINGAPORE<br>INSTITUTE OF<br>TECHNOLOGY                                                                                                    |
|----------------------------------------------------------------------------------------------------|
| Sign in with your organizational account SIT\Test.Student011                                                                                                    |
| Staff can login using your Staff ID with<br>@singaporetech.edu.gg as suffix (i.e<br>A88xxx@singaporetech.edu.sg)<br>Students and Alumni can login using your Student ID<br>with @witsi.ingaporetech.edu.gg as suffix (i.e.<br>12ABC888X@sit.singaporetech.edu.sg)<br>Reset or change your password at the Self-Service |

## 3. STUDENT DASHBOARD

| SIII SINGAPORE<br>INSTITUTE OF<br>TECHNOLOGY |                            |                         |                                           |            | DASHBOARD                   | JOBS -    | MY PROFILE | Hello Test Student 01 👻 |
|----------------------------------------------|----------------------------|-------------------------|-------------------------------------------|------------|-----------------------------|-----------|------------|-------------------------|
| Job Title, Company or Ke                     | eywords                    | Emp                     | loyment Types                             |            | <ul> <li>Program</li> </ul> | nmes      | v          | Search                  |
| Status                                       |                            |                         |                                           |            |                             |           |            |                         |
| <b>11</b><br>Applied Jobs                    |                            | <b>4</b><br>Shortlisted |                                           | 6<br>Offer | ed Jobs                     |           |            |                         |
| Latest Applica                               | ation                      |                         |                                           |            |                             |           | Te         | st Student 01           |
| Job Title                                    | L) Company                 | ţţ                      | Employment Type                           | Lt         | Applied<br>On               | Status 💵  |            | Stutent                 |
| KC - SingTel Post Positio<br>NCS             | on for Singapor<br>Telecom | e<br>munications        | Integrated Work Study<br>Programme (IWSP) |            | 15/05/2020                  | Submitted |            |                         |

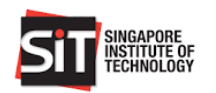

## 4. VIEW LATEST AVAILABLE JOBS

#### Step 1

Scroll down to **Latest Available Jobs** section at the Dashboard to view jobs that are recently posted and approved.

#### Note:

Latest Available Jobs listed are job postings that are active and applicable within the Application Cycle for **Session related jobs**. Session related jobs are for specific employment type that can only be view and applied within a stipulated period of time defined by SIT facilitator. The list of Employment Types for Session related job are listed below:

- Industry Attachment (IA)
- Industry Induction (II)
- Integrated Work Study Programme (IWSP)
- Overseas Integrated Work Study Program (OIWSP)
- SkillsFuture Work Study Degree Programme (WSDP)

*Jobs listed for* Full-Time/Part-Time and SIT Student Work Scheme related Jobs are active jobs that are within the Application Deadline.

| SIT SINGLYORE<br>RESTURY OF<br>TECHNOLOGY |                                                |                                                  | DASHBOARD | JOBS -  | MY PROFILE | Hello Test Student 01 👻 |  |
|-------------------------------------------|------------------------------------------------|--------------------------------------------------|-----------|---------|------------|-------------------------|--|
| Job Title, Company or Keywords            |                                                | Employment Types                                 | ▼ Program | mes     | ٣          | Search                  |  |
| Showing 1 to 3 of 25 entries              |                                                | PREVIOUS 1 2                                     | 3 4 5     | 9 NEXT  |            |                         |  |
| Latest Available J                        | obs                                            |                                                  |           |         | ]          |                         |  |
| Company A                                 | Research Engine                                | eer                                              | View      | Details | _          |                         |  |
| Pte. Ltd.                                 | © Closed on 31/12/20<br>➡ Integrated Work Stur | 20 \$ 1000 \$ 💄 1 Vacancy<br>dy Programme (IWSP) | y         |         |            |                         |  |
| Company A                                 | Robotics Engine                                | er                                               | View [    | Details | _          |                         |  |
| Pte. Ltd.                                 | © Closed on 31/12/20<br>■ Integrated Work Stur | 20 \$ 1000 \$ 👤 1 Vacancy<br>dy Programme (IWSP) | y         |         |            |                         |  |

#### 5. SEARCH FOR JOBS

#### Step 1

You can search by any key words in the Job Title, Company field and/or by Employment Types and Degree Programme.

| SINGAPORE<br>INSTITUTE OF<br>TECHNOLOGY |                  | DASH | BOARD JOBS | S - MY PROFILE | Hello Test Student 01 👻 |  |
|-----------------------------------------|------------------|------|------------|----------------|-------------------------|--|
| Job Title, Company or Keywords          | Employment Types | T    | Programmes | Ţ              | Search                  |  |

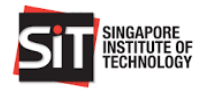

|                                             |                                                                                                    | DASHBOARD JOBS - MY PROFILE                       | Hello Test Student 01 👻 |
|---------------------------------------------|----------------------------------------------------------------------------------------------------|---------------------------------------------------|-------------------------|
| Engineer                                    | Employment Types                                                                                         | • Programmes •                                    | Search                  |
| Latest Available Jo                         | bs                                                                                                    |                                                   |                         |
| Company A<br>Pte. Ltd.                      | Research Engineer                                                                                        | View Details                                      |                         |
|                                             | Integrated Work Study Programme (IWSP)                                                                   | y                                                 |                         |
| Company A<br>Pte. Ltd.                      | O Closed on 31/12/2020       \$ 1000       \$ 1 Vacancy         ➡ Integrated Work Study Programme (IWSP) | View Details                                      |                         |
| SUT SHREAPORE<br>ASSITTOTE OF<br>TECHNOLOGY |                                                                                                    | DASHBOARD JOBS - MY PROFILE                       | Hello Test Student 01 👻 |
| Job Title, Company or Keywords              | Employment Types                                                                                         | • Programmes •                                    | Search                  |
| Active Jobs                                 |                                                                                                    | Sort b                                            | r. Sort by-             |
| Company A                                   | Research Engineer                                                                                        | [                                                 | View Details            |
| Pie. Lta.                                   | O Closed on 31/12/2020 \$ 1000 1 Vi                                                                      | acancy 💼 Integrated Work Study Programme (IWSP)   |                         |
| Company A                                   | Robotics Engineer                                                                                        | [                                                 | View Details            |
| Pte. Ltd.                                   | ⊙ Closed on 31/12/2020 \$1000 ₤1 Vi                                                                      | acancy 🛛 🚔 Integrated Work Study Programme (IWSP) |                         |

#### Search by Job Title or Company Keywords

Search by Employment Types and/or Degree Programme

| Job Title, Company or Keywords |            | SkillsFuture Work | -Study Degree (W | BAin          | Same Design         | *        | Search       |
|--------------------------------|------------|-------------------|------------------|---------------|---------------------|----------|--------------|
| Active Jobs                    |            |                   |                  |               |                     | Sort by: | -Sort by-    |
| Company B                      | Chief Co   | nsultant          |                  |               |                     |          | View Details |
| Pte. Ltd.                      | O Closed o | n 31/07/2020 \$ 0 | 2 Vacancies      | 🚔 SkillsFutur | e Work-Study Degree | (WSDeg)  |              |

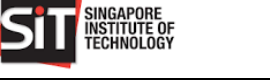

## 6. VIEW, DOWNLOAD AND APPLY JOB

#### Step 1

Click 'View Details' to view the details of the job postings.

| SIT SINGAPORE                         |                                  | DASHBOARD JOBS +                      | MY PROFILE Hello Test Student 01 - |
|---------------------------------------|----------------------------------|---------------------------------------|------------------------------------|
| Job Title, Company or Keywords        | Employment Types                 | ▼ Programmes                          | • Search                           |
| Active Jobs<br>Company A<br>Pte. Ltd. | Robotics Engineer                |                                       | Sort by: -Sort by-                 |
|                                       | ⊙ Closed on 31/12/2020 \$ 1000 ▮ | 1 Vacancy 📫 Integrated Work Study Pro | gramme (IWSP)                      |

#### Step 2

Click 'Apply' to apply for the job position.

#### Note:

For Employment Types OIWSP, IWSP, WSDEG, IA and II, please proceed to Step 3.

For Employment Types Full Time/Part Time, Other Work Attachment and SIT Student Work Scheme, please proceed to Step 4

| SITT SINGAPORE<br>INSTITUTE OF<br>TECHNOLOGY                                   |                                                                                                    | DASHBOARD                                                                  | JOBS -                    | MY PROFILE | Hello Test Student 01 👻 |                   |
|--------------------------------------------------------------------------------|----------------------------------------------------------------------------------------------------|----------------------------------------------------------------------------|---------------------------|------------|-------------------------|-------------------|
| Company A                                                                      |                                                                                                    |                                                                            |                           |            |                         |                   |
| Pte. Ltd.                                                                      | Robotics Engineer                                                                                                    |                                                                            | poly                      |            |                         |                   |
|                                                                                |                                                                                                    | Downlo                                                                     | ad Job Summa              | ary        | details to Word o       | the Job<br>or PDF |
| About A PT                                                                     | E LTD                                                                                                    |                                                                            |                           |            |                         |                   |
| A is a member of the<br>presence in over 20 cou<br>through digital transform   | Singtel Group and the leading information, communicatio<br>ntries. We deliver end-to-end ICT solutions to help governi<br>nation and the innovative use of technology | ons and technology (ICT) service pr<br>ments and enterprises realise busin | ovider with<br>ness value |            |                         |                   |
| Job Descriptio                                                                 | n                                                                                                    |                                                                            |                           |            |                         |                   |
| You will be working to platform product.                                       | gether in a scrum team with an assigned mentor to help d                                                                                                    | levelop the extension apps for a re                                        | volutionary               |            |                         |                   |
| 1. Technical skills - De<br>2. Learnt to learn new<br>3. Presentation skills - | velopment on actual physical robots<br>things fast - Prototyping of new concepts regularly to cus<br>Presenting during our bi-weekly sprint reviews and event:        | stomer to get feedbacks<br>s.                                              |                           |            |                         |                   |

#### Step 3

For **OIWSP, IWSP, WSDEG, IA and II** employment type, the Declaration of Affiliation pop up window will open.

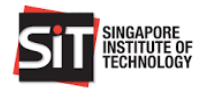

a. If you are not associated or affiliated with someone in the organization that you are applying for, select "No" for both questions, upload your resume and "Submit" the application.

| 2. Select 'No' for<br>both questions | Declaration of Affiliation     1. Are you associated with the organisation in any way that may give rise to conflict of interest?     ▼ YES     No     2. Do you have any immediate family members, close relatives or friends either working in the organisation or is/are director(s) or substantial shareholder(s) or is/are otherwise in a position that may give rise to conflict of interest?     YES     No |
|--------------------------------------|----------------------------------------------------------------------------------------------------|
|                                      | Job Application Please upload resume and other documents. The document type should be pdf/doc and less than 10 MB. 3. Verify that the resume file is correct and click 'Submit'                                                                                                    |
| 1. Upload your Resume                | Is correct and click Submit<br>to apply for the position                                                                                                    |

b. If you are associated or affiliated with someone in the organization that you are applying for, select "Yes" for either or both questions and you will not be allowed to continue with the application.
 Please approach your Career Coach for further assistance if you wish to continue with the application of the position.

|                                | Declaration of Affiliation                                                                                                    | × |  |  |  |  |
|--------------------------------|----------------------------------------------------------------------------------------------------|---|--|--|--|--|
| Select 'Yes' for both          | <ol> <li>Are you associated with the organisation in any way that may give rise to conflict of<br/>interest?</li> </ol>                                                                                                    |   |  |  |  |  |
| questions and provide details. | ♥ YES<br>■ No                                                                                                    |   |  |  |  |  |
|                                | 2. Do you have any immediate family members, close relatives or friends either working in<br>the organisation or is/are director(s) or substantial shareholder(s) or is/are otherwise in a<br>position that may give rise to conflict of interest? |   |  |  |  |  |
|                                | ♥ YES<br>■ No                                                                                                    |   |  |  |  |  |
|                                | Please provide details below if any of your response above is 'Yes' Cousin working in Logistics Department                                                                                                    |   |  |  |  |  |
|                                | Cancel                                                                                                    |   |  |  |  |  |

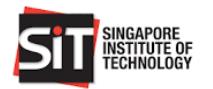

| SINGAPORE<br>INSTITUTE OF<br>TECHNOLOGY                                  |                                                                                                    | DASHBOARD JOBS - MY PROFILE Hello Test Student 01 -     |
|--------------------------------------------------------------------------|----------------------------------------------------------------------------------------------------|---------------------------------------------------------|
| Company A<br>Pte. Ltd.                                                   | Robotics Engineer                                                                                                    | Approach your<br>Career Coach for<br>further assistance |
| A is a member of the presence in over 20 count through digital transform | E LTD<br>Singtel Group and the leading information, con<br>Intries. We deliver end-to-end ICT solutions to he<br>mation and the innovative use of technology | Download Job Summary                                    |

For **Full Time/Part Time, Other Work Attachment and SIT Student Work Scheme** employment types, Click 'Upload' to upload resume from your computer.

Upload resume from your computer

| Company C<br>Pte. Ltd.<br>IWSP TES<br>139 PRINTING                                                                                                    | Solution X Please upload resume and other documents.                                                                                                    |  |
|----------------------------------------------------------------------------------------------------|----------------------------------------------------------------------------------------------------|--|
| About 139 PRINTING<br>Firm Profile UHY LSC has grown throughout the<br>organisation offering diversified but integrated<br>Participate in the Vouching of Supporting doct<br>letters and debtors/creditors circularisation. •<br>Senior Associate. • Participate in the Extraction<br>opening and closing balances. • Participate ar                                                                | Resume*<br>Upload                                                                                                    |  |
| Participate and assist in audit observation on<br>Requirements: - Currently pursuing a Bachelor<br>Microsoft office – Excel and Words Benefits: -<br>between SIT and company. This is for student-<br>leave entitlement (entitlement starts after the o<br>starts after the completion of 3 months of serv<br>TO APPLY: 1. Submit your cover letter and resu<br>2015<br>https://www.139Prinintg.com | Cancel     Save     Submit       completion of 3 months of service) • 6 days of paid medical leave (entitlement ice) • Unpaid compassionate leave will be provided • Workman compensation • me (word document in one single file) via ReadyTalent 2. Closing date: 29 May |  |

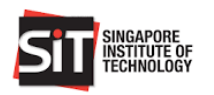

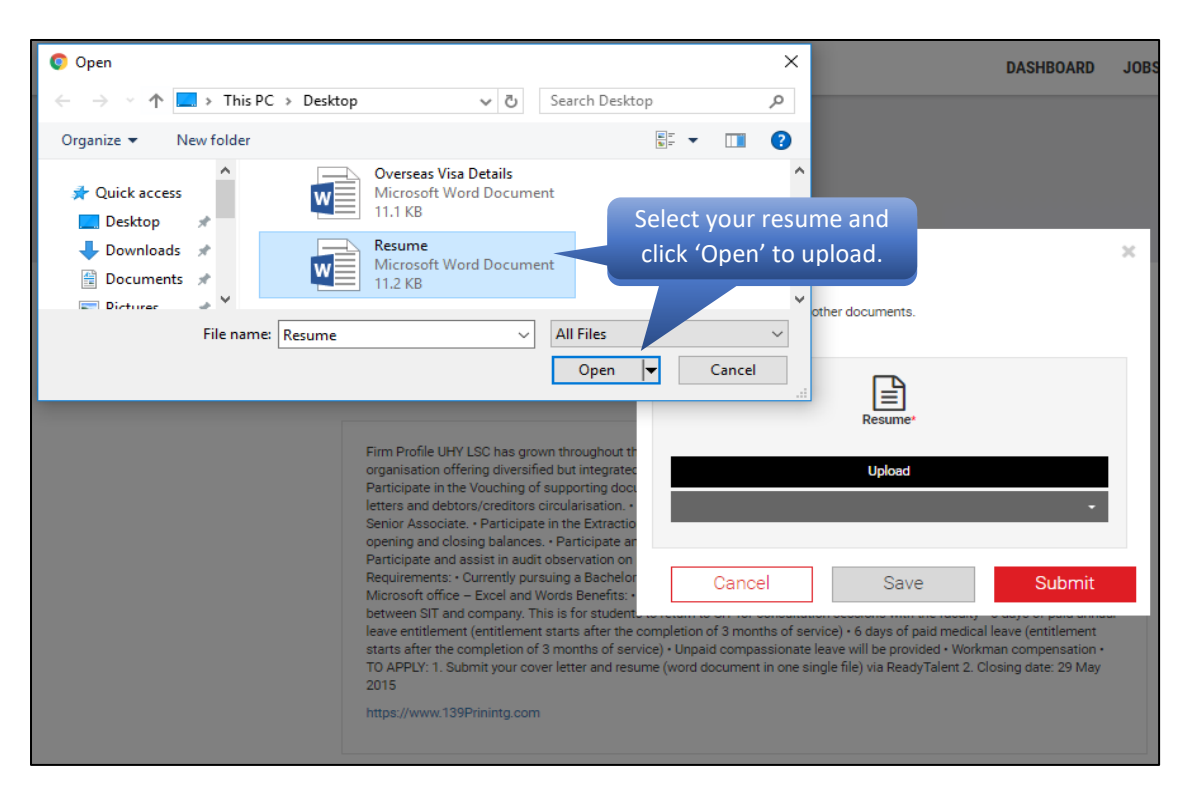

Click 'Submit' to complete the resume upload.

| Company C<br>Pte. Ltd.<br>139 PRINTING<br>About 139 PRINTING                                                                                                    | Job Application<br>Please upload resume and other documents. | Verify that the resume file is correct and click 'Submit' to upload |
|----------------------------------------------------------------------------------------------------|--------------------------------------------------------------|---------------------------------------------------------------------|
| Firm Profile UHY LSC has grown throughout th                                                                                                    | Change                                                       |                                                                     |
| Participate in the Vouching of versified but integrated<br>Participate in the Vouching of supporting docu-<br>letters and debtors/creditors circularisation. •<br>Senior Associate. • Participate in the Extractio<br>opening and closing balances. • Participate an                                    | Remove                                                       | •                                                                   |
| Participate and assist in audit observation on<br>Requirements: - Currently pursuing a Bachelor<br>Microsoft office – Excel and Words Benefits: -<br>between SIT and company. This is for student<br>leave entitlement (entitlement starts after the<br>starts after the completion of 3 months of serv | Cancel Save                                                  | Submit<br>Workman compensation                                      |

**Note:** Resume uploaded must be in either PDF or Word format and the file should not be more than 10MB in size. <u>Uploading of empty files (0MB) and video files (e.g. MP4, WMV etc.) are not allowed</u>.

#### Step 6

A notification message will be displayed and a confirmation email will be sent to you upon successful submission. The job status in the job detail page will also be updated as **Applied**.

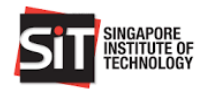

| Company C                                         |                                                                                                    |                                                                                   |  |  |  |  |
|---------------------------------------------------|----------------------------------------------------------------------------------------------------|-----------------------------------------------------------------------------------|--|--|--|--|
| Pte. Ltd.                                         | IWSP TEST 2<br>139 PRINTING, Singapore                                                                                              | Applied                                                                           |  |  |  |  |
| About 139 PRINTING                                |                                                                                                    |                                                                                   |  |  |  |  |
| Firm Profile UHY LSC I<br>organisation offering o | nas grown throughout the 44 years from a local CPA firm to be<br>diversified but integrated professional services in 9 cities in As | ecome a leading multi-disciplinary<br>sia Pacific region. Key Responsibilities: • |  |  |  |  |

**Note:** Recruitment process for **Full-Time / Part-Time and Other Work Attachment** Jobs will be taken offline by the employer after the submission of the job application.

## 7. VIEW APPLIED, SHORTLISTED AND OFFERED JOBS

#### Step 1

Click on 'Applied Jobs' or 'Shortlisted' or 'Offered Jobs' from the status bar of the Student Dashboard to view your applied jobs and jobs that are shortlisted and offered by employers.

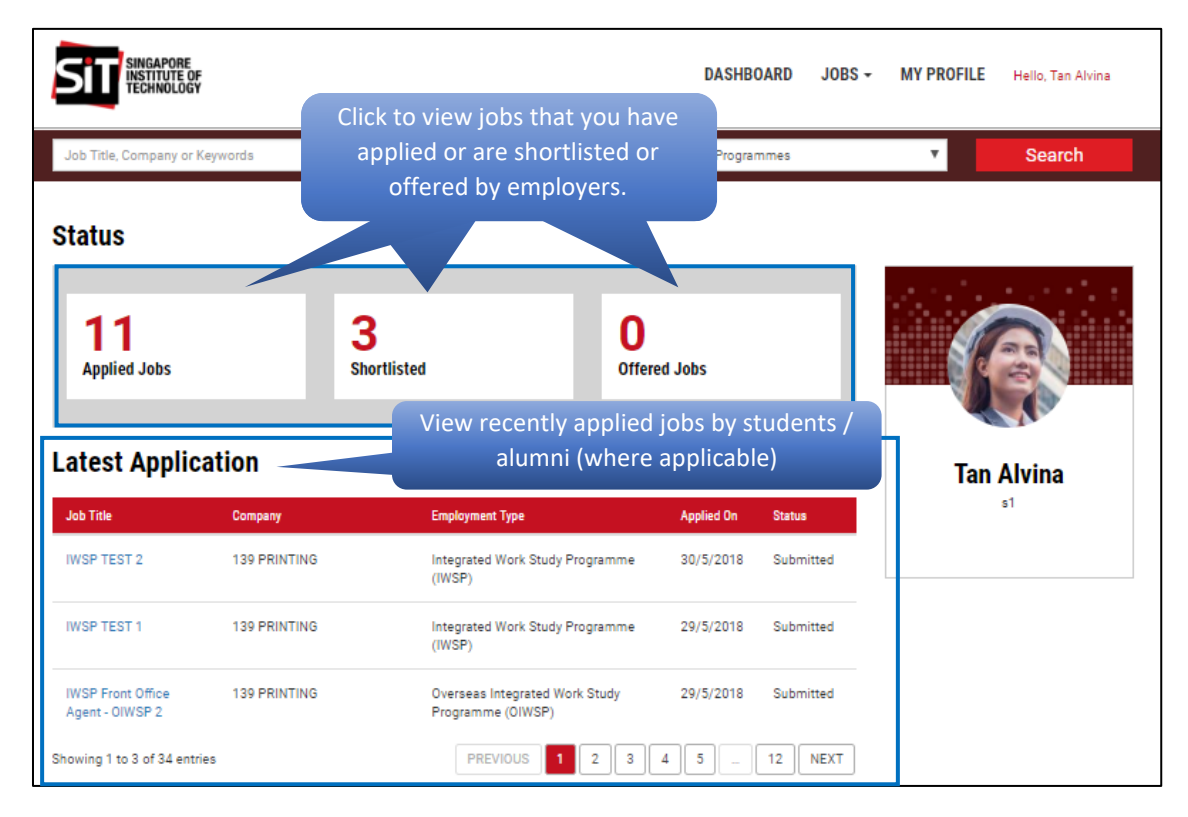

Applied Jobs – My Applications

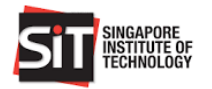

| SINGAPORE<br>INSTITUTE OF<br>TECHNOLOGY |                                | DASHBOARD JOBS -                                | MY PROFILE    | Hello, Tan Alvina |
|-----------------------------------------|--------------------------------|-------------------------------------------------|---------------|-------------------|
| Job Title, Company or Keywords          | Employment Types               | ▼ Programmes                                    | <b>v</b>      | Search            |
| My Applications                         |                                |                                                 |               |                   |
| Job Title                               | Company 11                     | Empolyment Type                                 | 11 Applied On | lî Status I≜      |
| IWSP TEST 2                             | 139 PRINTING                   | Integrated Work Study Programme (IWSP)          | 30/5/2018     | SUBMITTED         |
| IWSP TEST 1                             | 139 PRINTING                   | Integrated Work Study Programme (IWSP)          | 29/5/2018     | SUBMITTED         |
| IWSP Front Office Agent - OIWSP 2       | 139 PRINTING                   | Overseas Integrated Work Study Programme (OIWSF | °) 29/5/2018  | SUBMITTED         |
| Level2 -4                               | 139 PRINTING                   | Integrated Work Study Programme (IWSP)          | 26/5/2018     | SUBMITTED         |
| "/> <script>alert(1)</script>           | 168 VICTOR LOGISTICS PTE. LTD. | Integrated Work Study Programme (IWSP)          | 24/5/2018     | SUBMITTED         |
| Showing 1 to 5 of 11 entries            |                                |                                                 | PREVIOUS 1    | 2 3 NEXT          |

#### Shortlisted Jobs

| SIT SINGAPORE DASHBO        |                           |            |                |                 |             |   | MY PRO     | FILE | Hello, Tan Alvir | na  |
|-----------------------------|---------------------------|------------|----------------|-----------------|-------------|---|------------|------|------------------|-----|
| Job Title, Company or Keyw  | ords                      | Employment | Types          |                 | Programmes  |   | ٣          |      | Search           |     |
| My Applications             | 5                         |            |                |                 |             |   |            |      |                  |     |
| Job Title 👔                 | Company                   | tt.        | Empolyment Typ | e               |             | 4 | Applied On | It   | Status           | Ψ   |
| IWSP Associate              | H WAY PTE. LTD.           |            | Integrated Wo  | rk Study Progra | amme (IWSP) |   | 26/5/2018  |      | SHORTLISTED      |     |
| IWPS Position 2             | 139 PRINTING              |            | Integrated Wo  | rk Study Progra | amme (IWSP) |   | 23/5/2018  |      | SHORTLISTED      |     |
| Check for approval          | 168 VICTOR LOGISTICS PTE. | LTD.       | Integrated Wo  | rk Study Progra | amme (IWSP) |   | 24/4/2018  |      | SHORTLISTED      |     |
| Showing 1 to 3 of 3 entries |                           |            |                |                 |             |   |            | PRE  | VIOUS 1 N        | EXT |

## Offered Jobs

| SIT SINGAPORE<br>INSTITUTE O<br>TECHNOLOG | F<br>Y       |     |                                        | DASHBOARI | D JOBS -   | MY PROFILE | Hello, Tan Alvina |              |
|-------------------------------------------|--------------|-----|----------------------------------------|-----------|------------|------------|-------------------|--------------|
| Job Title, Company or                     | Keywords     |     | Employment Types                       | ٣         | Programme  | 5          | T                 | Search       |
| My Applicati                              | ons          |     |                                        |           |            |            |                   |              |
| Job Title 👘                               | Company      | lt. | Empolyment Type                        |           | 11 Applied | On 💷       | Status            | ŤF           |
| IWSP TEST 2                               | 139 PRINTING |     | Integrated Work Study Programme (IWSP) |           | 30/5/2     | 018        | OFFERED           | -Action-     |
| Showing 1 to 1 of 1 entri                 | es           |     |                                        |           |            |            | PREV              | /IOUS 1 NEXT |

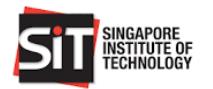

An email notification will be sent to you when employer shortlisted your job application or offer you the job.

| From                                                                                                    | Hemant Ampolu                                                                                                    |  |  |  |  |  |  |  |
|----------------------------------------------------------------------------------------------------|----------------------------------------------------------------------------------------------------|--|--|--|--|--|--|--|
| То                                                                                                    | testAlvin.Lee_2014@SIT.SingaporeTech.edu.sg                                                                                                    |  |  |  |  |  |  |  |
| Cc                                                                                                    |                                                                                                    |  |  |  |  |  |  |  |
| Bcc                                                                                                    |                                                                                                    |  |  |  |  |  |  |  |
| Subject                                                                                                    | ReadyTalent Job Application - Shortlisted                                                                                                    |  |  |  |  |  |  |  |
| 139 PRINTING, Positic<br>You have been shortli<br>Please <u>click here</u> to log<br>Thank you.<br>Singapore Institute of<br>This is a system gener | Dear ALVIN TAN,<br>139 PRINTING, Position - IWSP TEST 2.<br>You have been shortlisted for the above opportunity by the employer.<br>Please <u>click here</u> to log in to ReadyTalent to review the position. You should also expect to be contacted by the company soon for an interview.<br>Thank you.<br>Singapore Institute of Technology<br>This is a system generated email. Please do not reply to this email. |  |  |  |  |  |  |  |
|                                                                                                    |                                                                                                    |  |  |  |  |  |  |  |
| From                                                                                                    | Hemant Ampolu                                                                                                    |  |  |  |  |  |  |  |

| From                     | Hemant Ampolu                                  |                                                                            |                               |  |  |
|--------------------------|------------------------------------------------|----------------------------------------------------------------------------|-------------------------------|--|--|
| То                       | testAlvin.Lee_2014@SI                          | IT.SingaporeTech.edu.sg                                                    |                               |  |  |
| Cc                       |                                                |                                                                            |                               |  |  |
| Bcc                      |                                                |                                                                            |                               |  |  |
| Subject                  | ReadyTalent Job Application - Offered Position |                                                                            |                               |  |  |
|                          |                                                |                                                                            |                               |  |  |
| Dear ALVIN TAN,          |                                                |                                                                            |                               |  |  |
| 139 PRINTING, Position   | - IWSP TEST 2.                                 |                                                                            |                               |  |  |
| Congratulations! You ha  | we been offered the job. Ple                   | ease <u>click here</u> to log in to ReadyTalent to review and respond to t | he offer latest by 31/5/2018. |  |  |
| Thank you.               |                                                |                                                                            |                               |  |  |
| Singapore Institute of T | echnology                                      | Click the Hyperlink to login to th                                         | e                             |  |  |
| This is a system generat | ted email. Please do not re                    | Student Portal to respond to the of                                        | ffer.                         |  |  |

## 8. ACCEPT OR DECLINE A JOB OFFER

## 8.1 ACCEPT A JOB OFFER

## Step 1

Click on 'Offered Jobs' from Student Dashboard to display the offered job application.

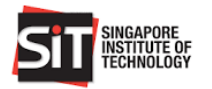

| SINGAPORE<br>INSTITUTE OF<br>INCLINICION                   |                        |                            |                        | DASHBOARD     | JOBS + | MY PROFILE | Hello, Tan Alvina |
|------------------------------------------------------------|------------------------|----------------------------|------------------------|---------------|--------|------------|-------------------|
| Job Title, Company or Keywords                             |                        | Employment Types           | •                      | Programmes    |        | T          | Search            |
| Status<br>10<br>Applied Jobs                               | <b>3</b><br>Shortliste | d                          | <b>1</b><br>Offered Jo | bs            |        |            |                   |
| Latest Application                                         |                        |                            |                        |               |        | lar        | Alvina            |
|                                                            |                        |                            |                        | DASHBOARD     | JOBS + | MY PROFILE | Hello, Tan Alvina |
| Job Title, Company or Keywords                             |                        | Employment Types           | •                      | Programmes    |        | Y          | Search            |
| My Applications                                            | .]† Emp                | olyment Type               |                        | 11 Applied On | II S   | Status     | ħ                 |
| IWSP Associate H WAY PTE. LTD. Showing 1 to 1 of 1 entries | Inte                   | grated Work Study Programm | e (IWSP)               | 26/5/2018     |        | DFFERED    | -Action-          |

Click 'Actions' and select **Accept** from the dropdown menu to accept the job offer.

| SINGAPORE<br>INSTITUTE C<br>TECHNOLOG | DF    |                 |    |                                        | DASH | BOARD      | JOBS - | MY PROFILE | Hello, Tan Alvina     |
|---------------------------------------|-------|-----------------|----|----------------------------------------|------|------------|--------|------------|-----------------------|
| Job Title, Company or                 | r Key | words           |    | Employment Types 🔻                     | Prog | rammes     |        | •          | Search                |
| My Applicati                          | ior   | IS              |    |                                        |      |            |        |            |                       |
| Job Title                             | lt    | Company         | łt | Empolyment Type                        | tt.  | Applied On | łt     | Status     | τ <u>ι</u>            |
| IWSP Associate                        |       | H WAY PTE. LTD. |    | Integrated Work Study Programme (IWSP) |      | 26/5/2018  |        | OFFERED    | -Action-              |
| Showing 1 to 1 of 1 entr              | ies   |                 |    |                                        |      |            |        | PRE        | VID Accept<br>Decline |

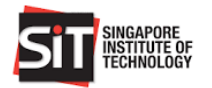

Click 'Confirm' at the Confirmation pop up window to accept the job offer.

| SIT SINGAPORE<br>INSTITUTE OF<br>TECHNOLOGY                |                                                 | DASHBOARD JOBS - MY PROFILE Hello, Tan Alvina        |
|------------------------------------------------------------|-------------------------------------------------|------------------------------------------------------|
| Job Title, Company or Keywords                             | Employment Types                                | Programmes <b>Search</b>                             |
| My Applications                                            |                                                 |                                                      |
| Job Title Company L1                                       | Empolyment Type                                 | 11 Applied On 11 Status 14                           |
| IWSP Associate H WAY PTE. LTD.                             | Integrated Work Study Programme (IWSP)          | 26/5/2018 OFFERED Accept V                           |
| Showing 1 to 1 of 1 entries                                | Confirmation                                    | PREVIOUS 1 NEXT                                      |
| Copyright © 2017 Singapore Institute of Technology. All Ri | ghts Are you sure you want to Accept the offer. | About Us   Contact Us   Privacy Policy   SIT Website |
|                                                            | Cancel                                          |                                                      |

#### Step 4

Upon confirmation of the acceptance of the job offer, the Indemnity form or Letter of Engagement (For SIT Student Work Scheme) is displayed. You are required to read and agree with the clauses listed in the Indemnity form or the Letter of Engagement.

a. For **OIWSP**, **IWSP**, **WSDEG**, **IA** and **II** employment type, check the checkbox beside 'I understand the agreement and agree with the clauses' and click 'Submit' to acknowledge the indemnity form and complete the acceptance of the job offer.

| Indemnity Form                                                                                                    |
|----------------------------------------------------------------------------------------------------|
| ACKNOWLEDGEMENT OF RISKS & UNDERTAKING                                                                                                    |
| To: Singapore Institute of Technology (SIT)                                                                                                    |
| I, Name of Student: Tan Alvina                                                                                                    |
| NRIC/FIN/Passport No.: Student1                                                                                                    |
| Programme of Study: B (Hons) Accountancy                                                                                                    |
| Student ID: Student1                                                                                                    |
| I Understand that SIT routinely organises programmes and activities (a non-exhaustive list of which is provided below) for the benefit of its students. A number of these programmes<br>and activities may be carried out overseas. I am aware that my participation in some of these programmes/activities may involve certain amount of risks (including but not limited to<br>sustaining personal injuries and/or loss of life should serious accidents occur).                                                                                            |
| I undertake to always cooperate fully with SIT (or third party organiser engaged by SIT) and to diligently comply with all safety and other instructions whenever I participate in any of these programmes/activities. If I have any safety concerns whatsoever regarding such programmes/activities, I shall inform the organiser so as to have such concerns addressed prior to my participation.                                                                                                    |
| I undertake not to hold SIT, its staff, officers, faculty, or any of its authorised agents responsible for any damage to or loss of any personal property or personal injury or death (save for personal injury or death resulting from the negligence of SIT, its staff, officers, faculty, or any of its authorised agents) that may arise while I am enrolled in SIT or as a result of my participation in any programme/activity organised by or on behalf of SIT or otherwise incurred in connection with or as a result of any such programme/activity. |
| Should any act or omission of mine during, arising from or in connection with my participation in programmes/activities organized by or on behalf of SIT (including the non-completion of any programme/activity) result in an action or claim against SIT by any party, I agree to indemnify SIT from all costs incurred in defending or otherwise dealing with such action or claim.                                                                                                    |
| LIST OF PROGRAMMES AND ACTIVITIES (LOCAL AND OVERSEAS)                                                                                                    |
| ORGANISED BY OR ON BEHALF OF SIT**                                                                                                    |

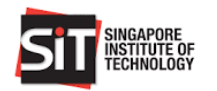

| Leadership and Team Building Programmes                                                                                                    |          |
|----------------------------------------------------------------------------------------------------|----------|
| Overseas Immersion Programmes                                                                                                    |          |
| Student Exchange Programmes                                                                                                    |          |
| Study Trips                                                                                                    |          |
| Industry Attachments (IA)                                                                                                    |          |
| Industry Induction (II)                                                                                                    |          |
| Integrated Work Study Programmes (IWSP)                                                                                                    |          |
| Overseas integrated Work Study Programmes (OIWSP)                                                                                                    |          |
| Internantips     Community Source Programmes                                                                                                    |          |
| Community service Flogrammes     Orientation Comps                                                                                                    |          |
| Orientation camps     All forms of water/sea sports (including sailing canceing kavaking dragon hoating etc.)                                                                  |          |
| Gym Activities                                                                                                    |          |
| <ul> <li>All forms of sporting and non-sporting activities (including mountain climbing, cycling, cross-country, rock-climbing, running, workshops, laser-tag etc.)</li> </ul> |          |
| SIT Student Work Scheme                                                                                                    |          |
| SkillsFuture Work-Study Degree Programmes (WSDEG)                                                                                                    |          |
| **Please note that the above is not an exhaustive list of the programmes and activities that SIT students may participate in during their course of study at SIT.              |          |
| I understand the agreement and agree with the clauses.                                                                                                    |          |
|                                                                                                    |          |
|                                                                                                    |          |
| Cancel                                                                                                    | Submit   |
|                                                                                                    | CODIVITO |

b. For **SIT Student Work Scheme** employment type, check the checkboxes in the **Acceptance and Declaration** to complete the declaration and click 'Submit' to complete the acceptance of the job offer.

| Date of Offer:                                                                                                    |  |  |  |  |  |  |  |
|----------------------------------------------------------------------------------------------------|--|--|--|--|--|--|--|
| Letter of Engagement                                                                                                    |  |  |  |  |  |  |  |
| We are pleased to offer you an opportunity to work at the Singapore Institute of Technology ("SIT") under SIT Student Work Scheme, on the terms and conditions set out in this Letter of Engagement: - |  |  |  |  |  |  |  |
| SUMMARY OF JOB DETAILS                                                                                                    |  |  |  |  |  |  |  |
| Hiring Division/ Cluster:                                                                                                    |  |  |  |  |  |  |  |
| Supervisor:                                                                                                    |  |  |  |  |  |  |  |
| Appointment Period:                                                                                                    |  |  |  |  |  |  |  |
| Job Title:                                                                                                    |  |  |  |  |  |  |  |
| Job Duties:                                                                                                    |  |  |  |  |  |  |  |
| Any other details:                                                                                                    |  |  |  |  |  |  |  |
|                                                                                                    |  |  |  |  |  |  |  |
|                                                                                                    |  |  |  |  |  |  |  |
| <sup>1</sup> No Central Provident Fund contributions, benefits or other allowances will be payable to you for this job.                                                                                |  |  |  |  |  |  |  |
|                                                                                                    |  |  |  |  |  |  |  |
| Lerms and Conditions                                                                                                    |  |  |  |  |  |  |  |
| this offer                                                                                                    |  |  |  |  |  |  |  |
| Acceptance and Declaration                                                                                                    |  |  |  |  |  |  |  |
| 1. 🔲 I accept SIT's offer on the terms and conditions stated for the above job.                                                                                                    |  |  |  |  |  |  |  |
| 2. 🔲 I confirm that my bank details have been updated in In4SIT so that payment can be made after completion of the job.                                                                               |  |  |  |  |  |  |  |
| 2 I Lam / III am net workling an and/or applying for consurrant lab/o) in ST                                                                                                    |  |  |  |  |  |  |  |
| o. = ram / = an not working on ano/or appring for concarrent jou(a) in on.                                                                                                    |  |  |  |  |  |  |  |
|                                                                                                    |  |  |  |  |  |  |  |
| Student Name: TEst Name                                                                                                    |  |  |  |  |  |  |  |
| Student ID: T-Student02                                                                                                    |  |  |  |  |  |  |  |
| Programme/Cluster: Bachelor of Hospitality Business (Hons)/Design and Specialised Businesses                                                                                                    |  |  |  |  |  |  |  |
| Date of Acceptance. 11/3/2020                                                                                                    |  |  |  |  |  |  |  |
|                                                                                                    |  |  |  |  |  |  |  |
|                                                                                                    |  |  |  |  |  |  |  |
| Cancel                                                                                                    |  |  |  |  |  |  |  |

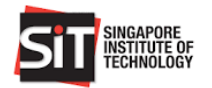

Job application status is updated as **Accepted** upon acceptance of the job offer

| SIT SINGAPORE<br>INSTITUTE OF<br>TECHNOLOGY |         |                 |               |                      |        | DASHBOARD     | JOBS | - N           | IY PRO | )FILE + | Hello, Tan Alv | vina |
|---------------------------------------------|---------|-----------------|---------------|----------------------|--------|---------------|------|---------------|--------|---------|----------------|------|
| Job Title, Company or K                     | eywords |                 | Employment Ty | pes 🔻                |        | Programmes    |      |               | ۲      |         | Search         |      |
| My Applicatio                               | ons     |                 |               |                      |        |               |      |               |        |         |                |      |
| Job Title                                   | n       | Company         | tt            | Empolyment Type      |        |               | łt   | Applied<br>On | 11     | Status  |                | ħ    |
| IWSP Associate                              |         | H WAY PTE. LTD. |               | Integrated Work Stud | ly Pro | gramme (IWSP) |      | 26/5/20       | 018    | ACCEPTE | D              |      |

Job application status **will remain** as **Offered** if the Indemnity Form or Letter of Engagement is not acknowledged

| Job Title, Company or Keywords                                                                                                    | Employment Types                                                                                                    | Programmes                                                                                    | • Search                                                                               |
|----------------------------------------------------------------------------------------------------|----------------------------------------------------------------------------------------------------|-----------------------------------------------------------------------------------------------|----------------------------------------------------------------------------------------|
| Indemnity Form                                                                                                    | <b>Confirmation</b><br>Your job acceptance will not be processed If y                                                                       | you do not acknowledge this Indemnity Form                                                    | ×                                                                                      |
| To: Singapore Institute of Technology (SIT)                                                                                                    | Please confirm if you want to proceed.                                                                                                    | Yes                                                                                           |                                                                                        |
| I, Name of Student: Test Student 02                                                                                                    |                                                                                                    |                                                                                               |                                                                                        |
| NRIC/FIN/Passport No.: G345786456                                                                                                    |                                                                                                    |                                                                                               |                                                                                        |
| Programme of Study: Bachelor of Hospitality                                                                                                    | y Business (Hons)                                                                                                    |                                                                                               |                                                                                        |
| Student ID: T-Student02                                                                                                    |                                                                                                    |                                                                                               |                                                                                        |
| I Understand that SIT routinely organises pro<br>and activities may be carried out overseas. I<br>sustaining personal injuries and/or loss of li | ogrammes and activities (a non-exhaustive list of<br>am aware that my participation in some of these<br>fe should serious accidents occur). | which is provided below) for the benefit of it<br>programmes/activities may involve certain a | s students. A number of these programmes amount of risks (including but not limited to |

## 8.2 DECLINE A JOB OFFER

## Step 1

Click on 'Offered Jobs' from Student Dashboard to display the offered job application.

#### Step 2

Click 'Actions' and select **Decline** from the dropdown menu to decline the job offer.

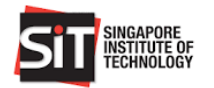

| SINGAPORE<br>INSTITUTE OF<br>TECHNOLOGY |          |              |    |           | DAS                           | HBOARD | JOBS - | MY PR      | OFILE | Hello, Tan A | lvina |                               |   |
|-----------------------------------------|----------|--------------|----|-----------|-------------------------------|--------|--------|------------|-------|--------------|-------|-------------------------------|---|
| Job Title, Compa                        | any or l | Keywords     |    |           | Employment Types              | •      | Pro    | grammes    |       | *            |       | Search                        |   |
| My Applications                         |          |              |    |           |                               |        |        |            |       |              |       |                               |   |
| Job Title                               | łt       | Company      | łt | Empolyme  | nt Type                       |        | 11     | Applied On | 11    | Status       |       |                               | μ |
| IWSP TEST 2                             |          | 139 PRINTING |    | Integrate | d Work Study Programme (IWSP) |        |        | 30/5/2018  |       | OFFERED      |       | -Action-                      | • |
| Showing 1 to 1 of                       | 1 entri  | es           |    |           |                               |        |        |            |       |              | PREV  | -Action-<br>Accept<br>Decline |   |

Click 'Confirm' at the Confirmation pop up window to decline the job offer.

| SITT SINGAPORE<br>INSTITUTE OF<br>TECHNOLOGY                                                           | DASHBOARD JOBS - MY PROFILE Hello, Tan Alvina              |
|----------------------------------------------------------------------------------------------------|------------------------------------------------------------|
| Job Title, Company or Keywords Employment Types                                                        | Programmes Search                                          |
| My Applications                                                                                        |                                                            |
| Job Title 👔 Company 👔 Empolyment Type                                                                  | 11 Applied On 111 Status 114                               |
| IWSP TEST 2 139 PRINTING Integrated Work Study Programme (IWSP)                                        | 30/5/2018 OFFERED Decline V                                |
| Showing 1 to 1 of 1 entries                                                                            | × PREVIOUS 1 NEXT                                          |
| Copyright © 2017 Singapore Institute of Technology. All Rights Are you sure you want to Decline the of | ffer. About Us   Contact Us   Privacy Policy   SIT Website |
|                                                                                                    |                                                            |

Job application status is updated as **Declined** 

| SIL SINGAPORE             | F<br>/       |                         |                                    |                | DASHBO     | DARD JOI  | BS <del>-</del> M | Y PROFILE | Hello, Tan Alvina |
|---------------------------|--------------|-------------------------|------------------------------------|----------------|------------|-----------|-------------------|-----------|-------------------|
| Job Title, Company or K   | Keywords     |                         | Employment Types                   | •              | Program    | nmes      |                   | <b>v</b>  | Search            |
| Status                    |              |                         |                                    |                |            |           |                   |           |                   |
| <b>11</b><br>Applied Jobs |              | <b>4</b><br>Shortlisted |                                    | O<br>Offered J | lobs       |           |                   | 6         |                   |
| Latest Applic             | ation        |                         |                                    |                |            |           |                   | Tan       | Alvina            |
| Job Title                 | Company      |                         | Employment Type                    |                | Applied On | Status    |                   |           | 21                |
| Agent - Test 1            | 139 PRINTING |                         | (IWSP)                             | rogramme       | 30/5/2018  | Submitted |                   |           |                   |
| IWSP TEST 2               | 139 PRINTING |                         | Integrated Work Study Pr<br>(IWSP) | rogramme       | 30/5/2018  | Declined  |                   |           |                   |

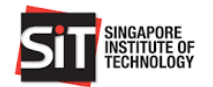

**Note:** Please note that your <u>iob application quota within this Session will be reduced</u> according to the number of jobs offers that you have declined for OIWSP, IWSP, WSDEG, IA and II employment types.

#### 9. UPDATE STUDY PLAN AND SPECIALISATION IN MY PROFILE

#### Step 1

Click 'My Profile' at the top menu bar of the Student Dashboard to view your profile information.

| SINGAPORE<br>INSTITUTE OF<br>TECHNOLOGY |              |                        |                                               |                     | DASHB      | DARD JOBS | MY PROFILE | Hello, Tan Alvina |
|-----------------------------------------|--------------|------------------------|-----------------------------------------------|---------------------|------------|-----------|------------|-------------------|
| Job Title, Company or Ke                | ywords       |                        | Employment Types                              | v                   | Progra     | mmes      | T          | Search            |
| <b>10</b><br>Applied Jobs               |              | <b>3</b><br>Shortliste | d                                             | <b>O</b><br>Offered | Jobs       |           |            |                   |
| Latest Applica                          | tion         |                        |                                               |                     |            |           | Tan        | Alvina            |
| Job Title                               | Company      |                        | Employment Type                               |                     | Applied On | Status    |            | s1                |
| IWSP TEST 1                             | 139 PRINTING |                        | Integrated Work Study Pro<br>(IWSP)           | ogramme             | 29/5/2018  | Submitted |            |                   |
| IWSP Front Office<br>Agent - OIWSP 2    | 139 PRINTING |                        | Overseas Integrated Work<br>Programme (OIWSP) | < Study             | 29/5/2018  | Submitted |            |                   |
| Level2 -4                               | 139 PRINTING |                        | Integrated Work Study Pro<br>(IWSP)           | ogramme             | 26/5/2018  | Submitted |            |                   |
| Showing 1 to 3 of 33 entries            | 5            |                        | PREVIOUS 1                                    | 2 3 4               | 5          | 11 NEXT   |            |                   |

Student information is extracted from IN4SIT. Any changes are to be made via IN4SIT.

| STUDENTS                                        |                                | DASHBOARD JOBS - MY PROFILE Hello, Tan Alvina |
|-------------------------------------------------|--------------------------------|-----------------------------------------------|
| Full Name                                       | NRIC/FIN                       | Student ID/Matric No                          |
| ALVIN TAN                                       | Student1                       | Student1                                      |
| Old Matric No                                   | Personal Email                 | SIT Email                                     |
| 14SAT999U                                       | student1@xmail.com             | testAlvin.Lee_2014@SIT.SingaporeTech.edu.sg   |
| Primary Contact Number                          | Secondary Contact Number       | Gender                                        |
| 77777777                                        | 6666666                        | Female                                        |
| Nationality                                     | Admit Year                     | Degree Programme                              |
| Singapore Citizen                               | 2014                           | B (Hons) Accountancy                          |
| Name of the Study Plan*                         | ibe                            |                                               |
| **Please contact Registrar's Office if you wish | to update the personal details | Cancel Save                                   |

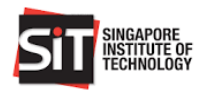

## 9.1 UPDATE STUDY PLAN (APPLICABLE TO IWSP FOR DEGREE IN ACCOUNTANCY ONLY)

#### Step 1

Click on the drop down menu of 'Name of the Study Plan' and select your study plan, i.e. **Plan A or Plan B.** Click 'Save' to complete the selection.

**Note:** Students are allowed to view all the jobs posted for Plan A and Plan B but only allowed to apply for jobs based on selected Study Plan.

| SIT INCLODE                                                                                                    | DASHBC                                  | ARD JOBS - MY PROFILE Hello, WONG SOK YI SABRINA |
|----------------------------------------------------------------------------------------------------|-----------------------------------------|--------------------------------------------------|
| Student Summary                                                                                                    |                                         |                                                  |
| Full Name                                                                                                    | NRIC/FIN                                | Student ID/Matric No                             |
| WONG SOK YI SABRINA                                                                                                    | S4117713D                               | 1400139                                          |
| Old Matric No                                                                                                    | Personal Email                          | SIT Email                                        |
| 14SAT153U                                                                                                    |                                         | Test-Sabrina.Wong_2014@SIT.SingaporeTech.edu.sg  |
| Primary Contact Number                                                                                                    | Secondary Contact Number                | Gender                                           |
| 85507885                                                                                                    | 43057007                                | Female                                           |
| Nationality                                                                                                    | Admit Year                              | Degree Programme                                 |
| Singapore                                                                                                    |                                         | B (Hons) Accountancy                             |
| Name of the Study Plan*  V Unsubscr  Plan A Plan B Plan B | ibe<br>n to update the personal details | Cancel Save                                      |

## **9.2 UPDATE SPECIALISATION (APPLICABLE TO IWSP FOR DEGREE IN HOSPITALITY BUSINESS ONLY)**

#### Step 1

Click on the drop down menu of 'Name of the Specialisation' and select your specialisation, i.e. **Hotel or MICE** (Meetings, Incentives, Conferences and Exhibitions). Click 'Save' to complete the selection.

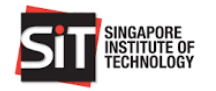

|                                   |                          | DASHBOARD | JOBS +         | MY PROFILE       | Hello, Tan Alvina |  |  |  |  |
|-----------------------------------|--------------------------|-----------|----------------|------------------|-------------------|--|--|--|--|
| Student Summary                   |                          |           |                |                  |                   |  |  |  |  |
| Full Name                         | NRIC/FIN                 | Stude     | nt ID/Matric N | lo               |                   |  |  |  |  |
| ALVIN TAN                         | Student1                 | Stud      | Student1       |                  |                   |  |  |  |  |
| Old Matric No                     | Personal Email           | SIT En    | nail           |                  |                   |  |  |  |  |
| 14SAT999U                         | student1@xmail.com       | test      | Alvin.Lee_201  | 4@SIT.SingaporeT | fech.edu.sg       |  |  |  |  |
| Primary Contact Number            | Secondary Contact Number | Gende     | r              |                  |                   |  |  |  |  |
| 77777777                          | 66666666                 | Fem       | ale            |                  |                   |  |  |  |  |
| Nationality                       | Admit Year               | Degre     | e Programme    |                  |                   |  |  |  |  |
| Singapore Citizen                 | 2014                     | B (H      | lons) Hospita  | lity Business    |                   |  |  |  |  |
| Name of the Specialisation* Hotel | Unsubscribe              |           |                |                  |                   |  |  |  |  |
| Hotel<br>MICE                     | ersonal details          |           |                | _                |                   |  |  |  |  |
|                                   |                          |           | Ca             | ncel             | Save              |  |  |  |  |